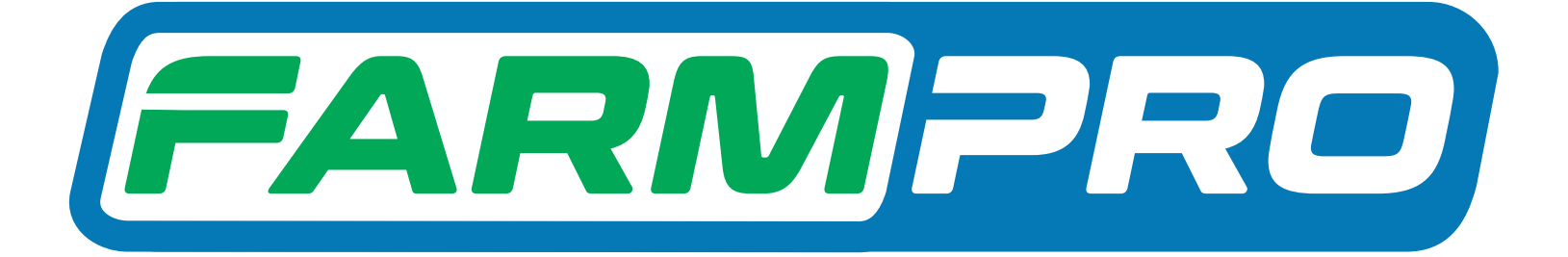

# Guia Prático MAX10

# MAX10 - Aprenda a identificar a versão do sistema do seu GPS Agrícola

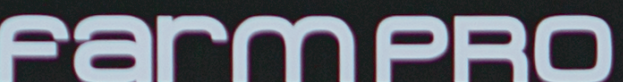

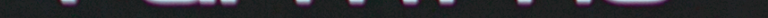

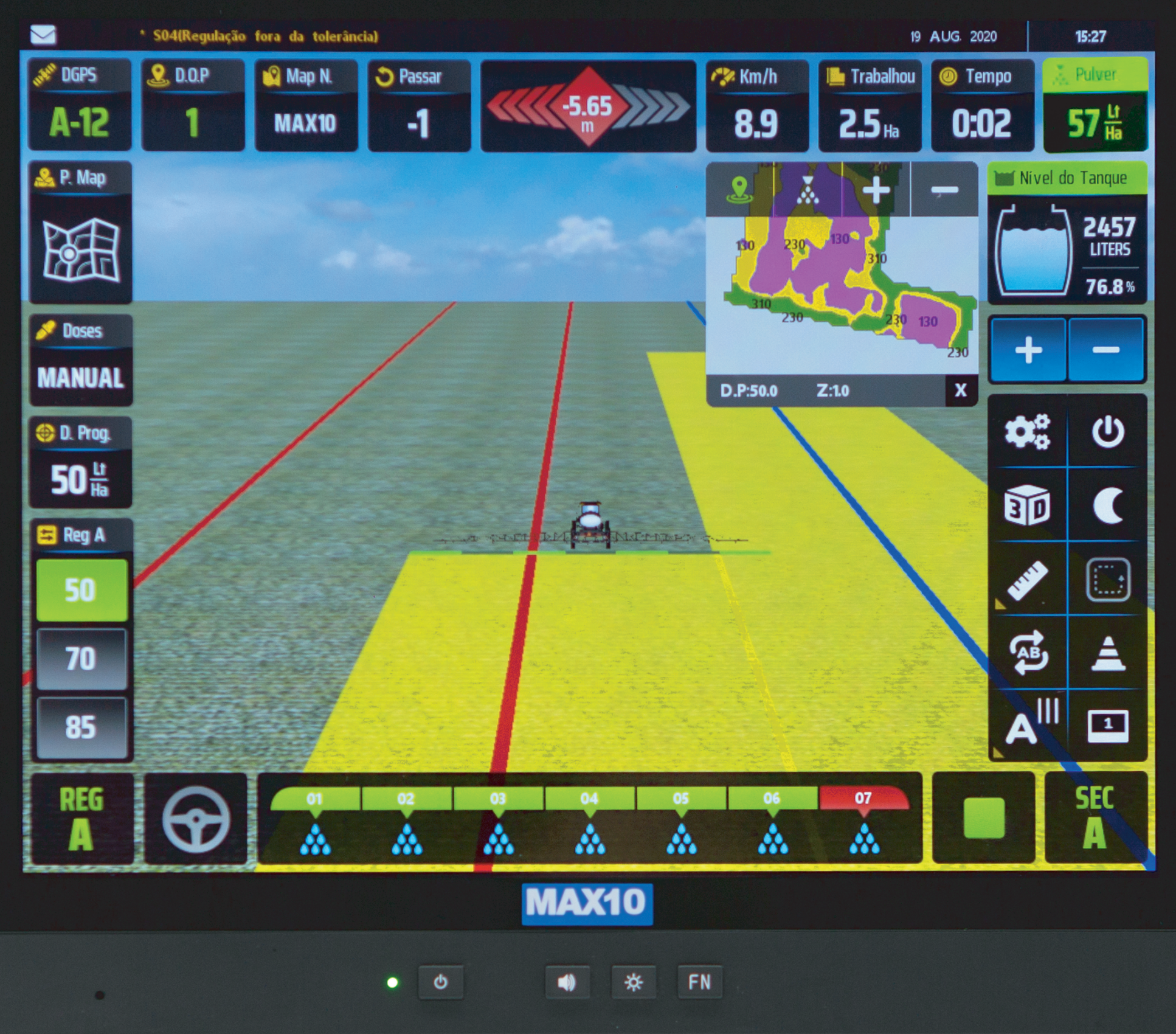

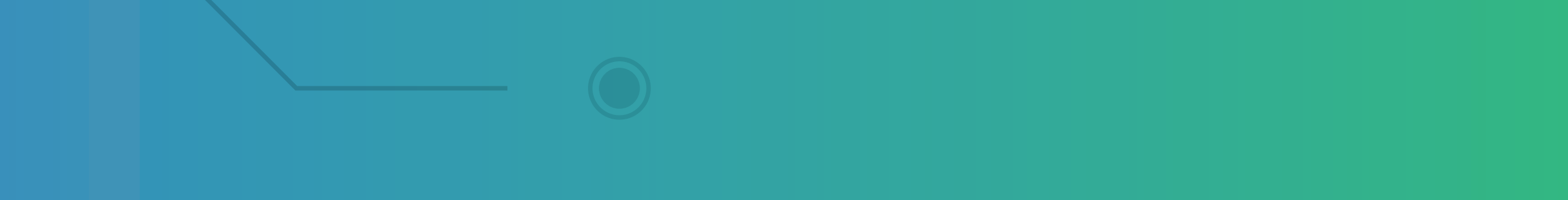

# Aprenda a identificar a versão do sistema do seu GPS Agrícola

OBS: Primeiramente entre em contato com o suporte da Farmpro e se caso eles pedirem para identificar a versão, faça esse procedimento mandando uma foto da tela ou avisando qual versão está, com isso sabemos se conseguem atualizar

#### remotamente ou só enviando a tela.

#### Passo 1:

Espera o equipamento ligar e entra no GPS Agrícola:

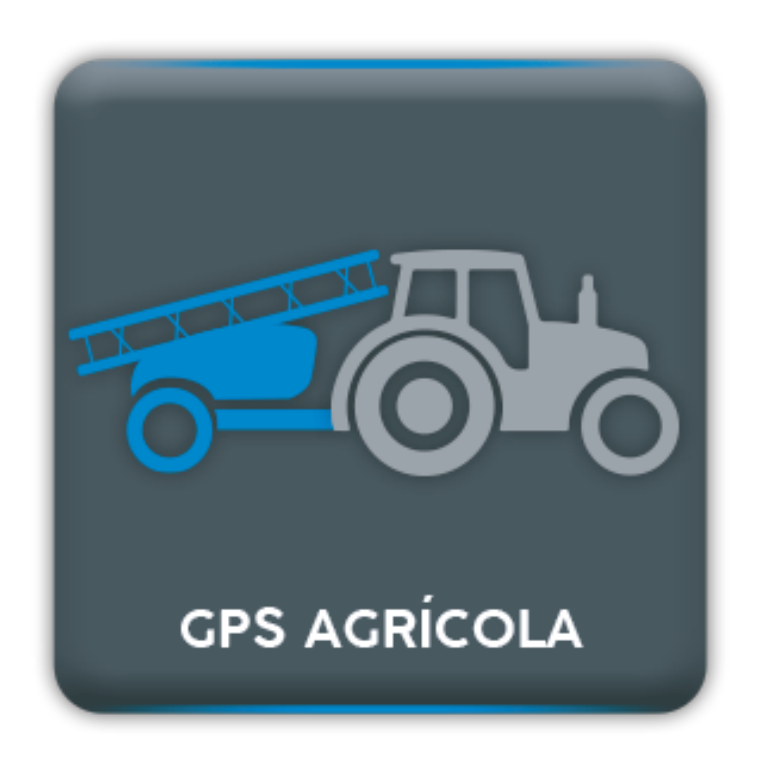

### Passo 2: Entra em configurações pelas duas engrenagens, na tela inicial:

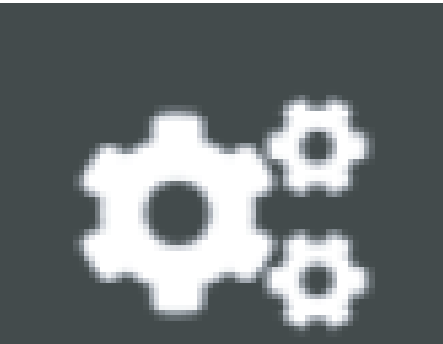

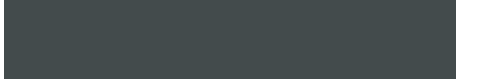

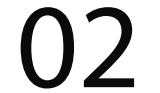

# Aprenda a identificar a versão do sistema do seu GPS Agrícola

#### Passo 3: Na tela Configuração Cliente (Página1):

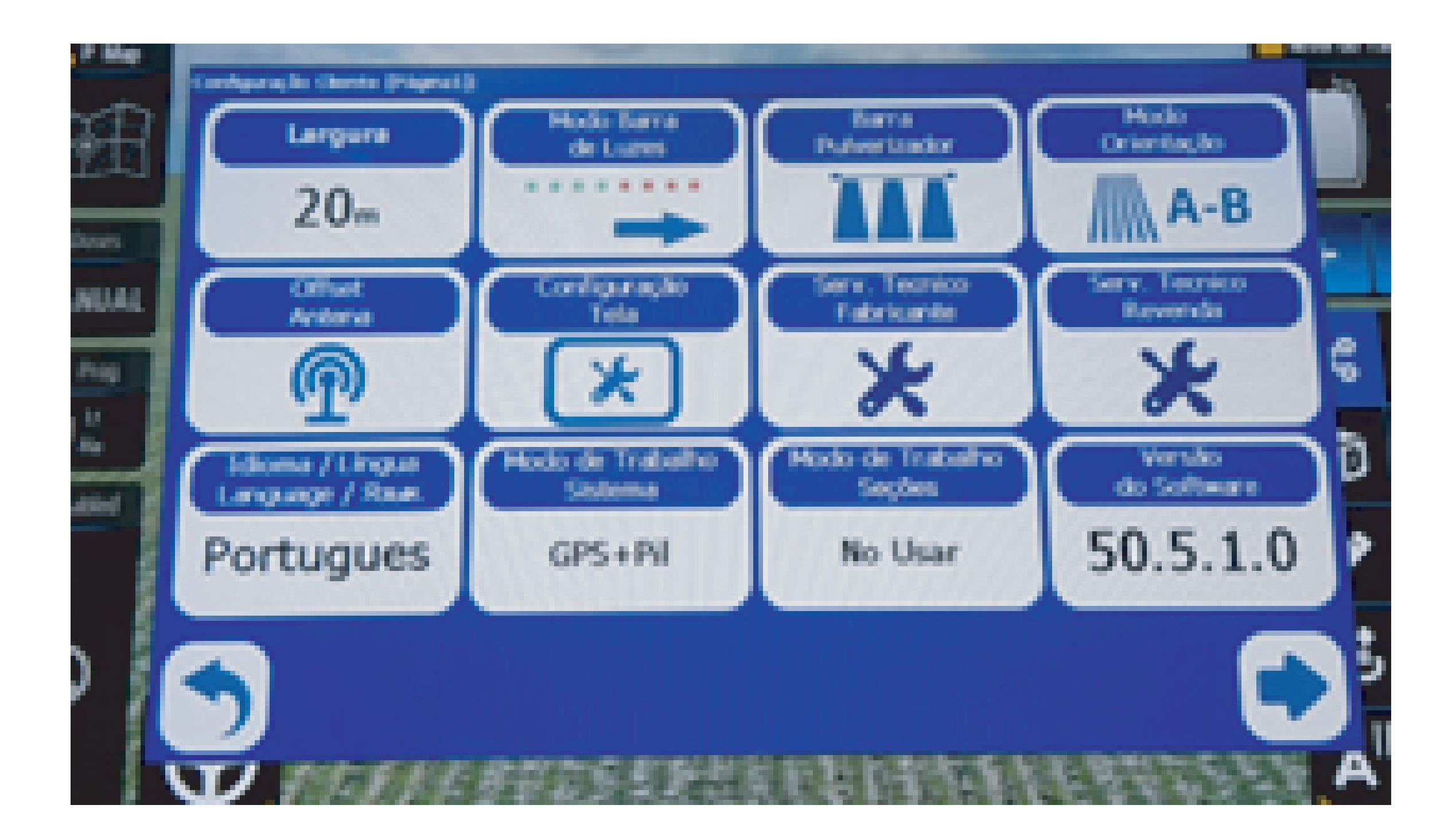

#### vai estar embaixo a Versão do Software:

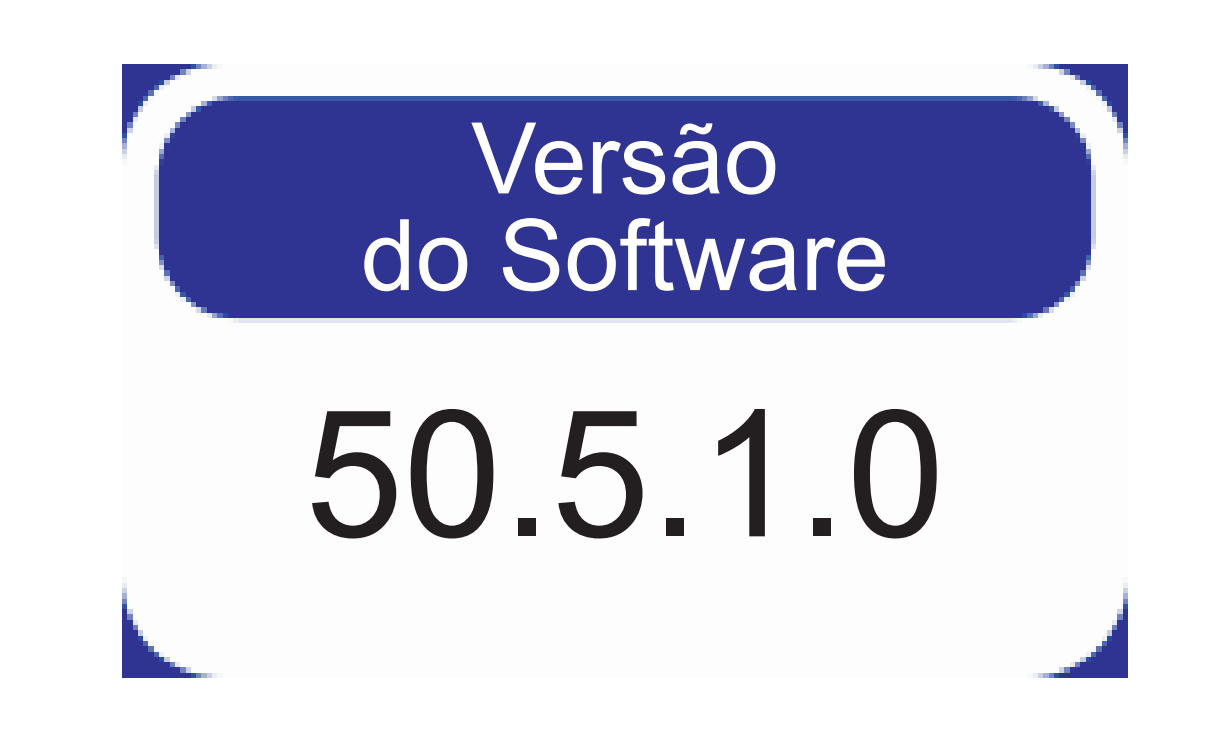

Pronto agora é só entrar em contato com o suporte e passar uma foto da versão para saber o que precisa fazer.

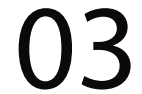